## How to create a new user in SanerNow?

To create a new user in SanerNow, go to Control Panel in the visibility dashboard.

1. In **Control Panel** settings, click on **Users**. You will land on the Users page.

| Control Panel                          | User:<br>Manage | S<br>your users and their preferences. |                   |                         |                     | a Nev                  | v Use                        | e        |    |    |
|----------------------------------------|-----------------|----------------------------------------|-------------------|-------------------------|---------------------|------------------------|------------------------------|----------|----|----|
| All Organizations •                    | Show 2          | 5 • entries Role                       | • Organization    | Managing Organizat      | ion • Managing Acco | unis •                 | Search:                      |          |    |    |
| Users 🙎                                | 0               | Login Id                               | Name              | Role                    | Organization        | Managing Organizations | Managing Accounts            | Acti     | on |    |
| Deployment 🚔                           |                 | demo-admin@secpod.com                  | Demo Admin        | Admin                   | Secpod Technologies | 4 Organizations        | 6 Accounts                   |          | 3  |    |
| Discovery<br>Device Scanning           | •               | Maxver@secpod.com                      | maxver            | Organization Admin      | demo                | Product Demo, Test     | 4 Accounts                   | -        | ß  | ۵  |
| Active Directory Sync<br>Manual Import | 0               | mfa_user@secpod.com                    | mfa_user          | Organization Admin      | secpod              |                        |                              | -        | 8, | ۵  |
| Agents                                 | 0               | mxtest123@secpod.com                   | mxtest123         | Normal User             | test                | Test                   | Demo, Computers              | <b>a</b> | ß  | ۵  |
| Agent Configuration                    | 0               | normal_user@secpod.com                 | normal_user       | Normal User second Test |                     | Test                   | Demo, Computers              |          | ß  | ۵  |
| Network Scanner<br>Summary             | 0               | org-admin1@secpod.com                  | org-admin1        | Organization Admin      | myorg               | 4 Organizations        | 6 Accounts                   | -        | ß, | ۵  |
| Scanners<br>Scan Configuration         | 0               | ProductDemo-Admin@secpod.com           | ProductDemo-Admin | Organization Admin      | Product Demo        | Product Demo           | Domain Controllers, _Default | -        | ß  | ۵  |
| Scan Policy                            | 0               | tprakash@secpod.com                    | tprakash          | Organization Admin      | secpod              | Test                   | Demo, Computers              | -        | ß  | ۵  |
| iettings 🌣                             | Showing         | 1 to 8 of 8 entries                    |                   |                         |                     |                        | Previo                       |          | 1  | Ne |

2. Click on **New User**. You will be displayed with New User Window.

| Control Panel                           |          | Users<br>Manage | Users<br>Manage your users and their preferences. |                   |                    |                     |                        |                              |          |  |  |  |  |  |  |  |
|-----------------------------------------|----------|-----------------|---------------------------------------------------|-------------------|--------------------|---------------------|------------------------|------------------------------|----------|--|--|--|--|--|--|--|
| All Organizations •                     | h.       | Show 25         | • • entries Role                                  | Search:           |                    |                     |                        |                              |          |  |  |  |  |  |  |  |
| Users                                   | 2        | •               | Login Id                                          | Name 0            | Role               | Organization        | Managing Organizations | Managing Accounts            | Action   |  |  |  |  |  |  |  |
| Deployment                              | <u>a</u> |                 | demo-admin@secpod.com                             | Demo Admin        | Admin              | Secpod Technologies | 4 Organizations        | 6 Accounts                   | A 0° 0   |  |  |  |  |  |  |  |
| Discovery<br>Device Scanning            |          | 0               | Maxver@secpod.com                                 | maxver            | Organization Admin | demo                | Product Demo, Test     | 4 Accounts                   | ≙ 🗹 🗊    |  |  |  |  |  |  |  |
| Active Directory Sync<br>Manual Import  |          | 0               | mfa_user@secpod.com                               | mfa_user          | Organization Admin | secpod              |                        |                              | ≙ 🗭 🗊    |  |  |  |  |  |  |  |
| Agents                                  |          | 0               | mxtest123@secpod.com                              | mxtest123         | Normal User        | test                | Test                   | Demo, Computers              | ≙ ♂ 0    |  |  |  |  |  |  |  |
| Agent Deployment<br>Agent Configuration |          | 0               | normal_user@secpod.com                            | normal_user       | Normal User        | secpod              | Test                   | Demo, Computers              | ≙ ♂ 0    |  |  |  |  |  |  |  |
| Network Scanner<br>Summary              |          | 0               | org-admin 1@secpod.com                            | org-admin1        | Organization Admin | myorg               | 4 Organizations        | 6 Accounts                   | ≙ 🗭 🗊    |  |  |  |  |  |  |  |
| Scanners<br>Scan Configuration          |          | 0               | ProductDemo-Admingsecpod.com                      | ProductDemo-Admin | Organization Admin | Product Demo        | Product Demo           | Domain Controllers, _Default | ≙ 🗹 🗊    |  |  |  |  |  |  |  |
| Scan Policy                             |          | 0               | tprakash@secpod.com                               | tprakash          | Organization Admin | secpod              | Test                   | Demo, Computers              | ≙ ♂ ₫    |  |  |  |  |  |  |  |
| Settings                                | *        | Showlog         | 1 to B of Baetries                                |                   |                    |                     |                        |                              | s 1 Next |  |  |  |  |  |  |  |

3. Please fill up all the details like Login Id, Name, Organization and set its password, Role, Managing organization, and MFA Policy.

4. To set the Role of the new user, you have two roles: **Normal user and Account Admin**.

|                    | Mai      |                                       |                      |   |             | 🗈 New User |
|--------------------|----------|---------------------------------------|----------------------|---|-------------|------------|
| I Organizations 💌  | E Shot   | Login Id (*)                          |                      |   | Searc       | h:         |
|                    |          | demoo@secpod.com                      |                      |   |             |            |
| iers               | <u> </u> | Name (*)                              |                      |   | nts         | Action     |
| eployment          | <b>≜</b> | Demo                                  |                      |   |             |            |
| Discovery          |          | Organization (*)                      |                      |   |             |            |
| Device Scanning    |          | demo-admin@secpod.com                 |                      |   |             |            |
| Active Directory S | ync 🛛    | Password (*)                          | Confirm Password (*) |   |             |            |
| Manual Import      |          | •••••                                 | ••••••               |   |             |            |
| Agents             |          | Role                                  |                      |   | 5           |            |
| Agent Deployment   |          | Normal User                           |                      | - |             |            |
|                    |          | Normal User                           |                      |   |             |            |
| Summary            |          | Account Admin                         |                      |   |             | ≜ ⊠ ≋      |
| Scanners           |          | Organization Admin                    |                      |   | ers Default | A 77 8     |
| Scan Configuration |          | None                                  |                      | - |             |            |
| Scan Policy        |          | Manage  Full Access  Read Only  Custo | om                   |   | 5           | ≜ ☞ ㅎ      |
| ttings             | *        |                                       |                      |   |             |            |

5. You can assign the organization to manage the new user. SanerNow facilitates the dropdown options to select the organization.

| anernow All Organ     | izations    | Ý        |                            |                      |        | Tue Aug 23 | 1:03:18 PM | å D         | emo A | Admin |
|-----------------------|-------------|----------|----------------------------|----------------------|--------|------------|------------|-------------|-------|-------|
| Control Panel         | Use<br>Mana | New User |                            |                      |        |            |            | <b>E1</b> 1 | lew U | User  |
| Il Organizations •    | Show        |          | Login Id (*)               |                      |        |            | Search:    |             |       |       |
| ers Q                 |             |          | demoo@secpod.com           |                      |        |            |            |             |       |       |
| -                     | U           |          | Name (*)                   |                      |        | 1          | 5          | Actio       | n     |       |
| eployment 🚔           | 0           |          | Demo                       |                      |        |            |            |             |       |       |
| Discovery             | 0           |          | Organization (*)           |                      |        |            |            | ۵           | 2     | ~     |
| Device Scanning       |             |          | demo-admin@secpod.com      |                      |        |            |            |             | 6     |       |
| Active Directory Sync | 0           |          | Password (*)               | Confirm Password (*) |        |            |            |             | ß     | â     |
| Manual Import         |             |          | •••••                      | •••••                |        |            |            |             |       |       |
| Agents                | 0           |          | Role                       |                      |        | - 1        |            |             | ß     | 8     |
| Agent Configuration   | 0           |          | Organization Admin         |                      | *      |            |            |             | ß     | 8     |
| Network Scanner       |             |          | Managing Organizations (*) |                      |        |            |            |             |       |       |
| Summary               | 0           |          |                            |                      | -      |            |            |             | ß     | 8     |
| Scanners              | 0           |          | After-Signature            |                      |        |            | , Default  |             | ß     | 8     |
| Scan Configuration    |             |          | NewDemo                    |                      |        |            |            |             |       |       |
| Scan Policy           | 0           |          | Product Demo               |                      |        |            | <b>A</b>   | B,          | 8     |       |
| tines 🔅               |             |          | Test                       |                      | Cancel | Create     |            |             |       |       |
|                       |             |          |                            |                      | venuer | C1 00100   |            |             |       |       |

6. Select the **MFA policy**. You can choose Google Authenticator or PingOne.

| sanernow A                            | All Organiz   | ations 🔻       | ,      |                            |       | Tue Aug 23    | 1:03:24 PM   | 💄 Der      | no Admin 🗠 |     |
|---------------------------------------|---------------|----------------|--------|----------------------------|-------|---------------|--------------|------------|------------|-----|
| Control Panel Use New User            |               |                |        |                            |       |               |              | w User     |            |     |
| All Organizations •                   | 8             | Show           |        | Login Id (*)               |       |               | Search:      |            |            |     |
| Users                                 | 2             |                |        | demoo@secpod.com           |       |               |              |            |            |     |
|                                       |               | U              |        | Name (*)                   |       | ts °          | Action       |            |            |     |
| <ul> <li>Deployment</li> </ul>        | <b>*</b>      | 0              |        | Demo                       |       |               |              | A 1        |            |     |
| Discovery                             |               |                |        | Organization (*)           |       |               |              | A 1        | 7 9        |     |
| Device Scanning                       |               |                |        | demo-admin@secpod.com      |       |               |              |            |            |     |
| Active Directory Sys<br>Manual Import |               |                |        | Password (*)               |       |               | <b>A</b> (   | 8 0        |            |     |
| Azents                                |               |                |        |                            | ••••• |               |              | A 1        | 7 0        |     |
| Agent Deployment                      |               |                |        | Role                       |       |               |              |            |            |     |
| Agent Configuration                   |               |                |        | Organization Admin         |       |               |              | <b>A</b> ( | 8 8        |     |
| Network Scanner                       |               |                |        | Managing Organizations (*) |       |               |              |            | ~ ~        |     |
| Summary                               |               | 5              |        |                            |       |               |              | -          |            |     |
| Scanners                              |               | 0              |        | MFA Policy (*)             |       |               | rs, _Default | A (        | 8 8        |     |
| Scan Configuration                    |               |                |        | None                       |       | ,             |              |            |            |     |
| scan Policy                           |               |                |        | None                       |       |               |              | <b>A</b> ( | 8 8        |     |
| <ul> <li>Settings</li> </ul>          | *             | Should         |        | PingMfa_Policy             |       | Cancel Create | Presile      | . 1        |            |     |
|                                       |               | SLOW           |        | Google Authenticator       |       |               | FIEND        |            |            |     |
| Copyright © 2008-2022 SecPod Te       | chnologies. A | II rights rese | erved. |                            |       |               |              |            | Versie     | n S |

- 7. You can also give access to the new user:
  - Give Full access
  - Read Only
  - Custom access in each Tools

| sanernow                           | All Organ                         | izations 👻           |                               | _                  |                                             |                        |       |       |   |    |    |    |       |                    |                 |                   |                   |       |        |      |          |     |                 |          | To: Aug 23-11 | 5:22 PM | S 10   | emo Admin N |
|------------------------------------|-----------------------------------|----------------------|-------------------------------|--------------------|---------------------------------------------|------------------------|-------|-------|---|----|----|----|-------|--------------------|-----------------|-------------------|-------------------|-------|--------|------|----------|-----|-----------------|----------|---------------|---------|--------|-------------|
| Control Pan                        | nel                               | Users<br>Manage you  | rusers and their preferences. | New User           | New User                                    |                        |       |       |   |    |    |    |       |                    |                 |                   |                   |       |        |      |          |     |                 | lew User |               |         |        |             |
| All Organizations +                | - B.                              | Show 25              | entries nav                   |                    | Login Id (1)                                |                        |       |       |   |    |    |    |       |                    |                 |                   |                   |       | ete 👘  |      |          |     |                 |          |               |         |        |             |
| Users                              | 2                                 |                      | tedate                        |                    | demoo@secpod.com                            |                        |       |       |   |    |    |    |       |                    |                 | - 8               | 1. I have been at |       |        |      |          |     |                 |          |               |         |        |             |
|                                    |                                   |                      | Coginia                       |                    | Nerre(1)                                    |                        |       |       |   |    |    |    |       |                    | - 1             | Managing Accounts |                   |       |        |      |          |     |                 |          |               |         |        |             |
| < Deployment                       |                                   |                      | demo-admin@secood.com         |                    | Deno                                        |                        |       |       |   |    |    |    |       |                    |                 |                   |                   |       |        |      |          | - 1 | 6 Accounts      |          |               | 4       |        |             |
| Discovery<br>Device Scanning       |                                   |                      | Maner@secod.com               |                    | Organicatio<br>demo-ad                      | +(?)<br>min@secpc      | d.com |       |   |    |    |    |       |                    |                 |                   |                   |       |        |      |          | - 1 | 4 Accounts      |          |               | -       | or ≞   |             |
| Active Directory:<br>Manual import | Sync                              |                      | mfa_user@secpod.com           |                    | Password                                    | hannord (*) Confermiti |       |       |   |    |    |    |       | 5                  |                 |                   |                   |       |        |      |          | - 1 |                 |          |               | -       | a a    |             |
| Agents                             |                                   |                      | motest125@secpod.com          |                    | Role                                        |                        | •••   |       |   |    |    |    | ••••• |                    |                 |                   |                   |       |        |      |          | 1   | Demo, Computers |          |               | 4       | or n   |             |
| Agent Configurat                   | fon                               |                      | normal_user@secpod.com        |                    | Normal L                                    | iser                   |       |       |   |    |    |    |       |                    |                 |                   |                   | ٠     |        |      |          | - 1 | Demo, Computers |          |               |         | A 07 8 |             |
| NetworkScamer<br>Summary           | Network Scarmer<br>Summary        |                      | org-admin1@secpod.com         |                    | Product Demo X +                            |                        |       |       |   |    |    |    |       |                    | - 1             | 6 Accounts        |                   |       | -      | or e |          |     |                 |          |               |         |        |             |
| Scanners<br>Scan Configuratio      | ion .                             |                      | ProductDemo-Admingsecpod.com  |                    | MRA Policy (1) PingOne Unersame             |                        |       |       |   |    |    |    | - 1   | Domain Controllers | _Default        |                   | 4                 | or a  |        |      |          |     |                 |          |               |         |        |             |
| Scan Policy                        | Scan Configuration<br>Scan Policy |                      | tprakash@secpod.com           |                    | Menage O Full Access O Read Only (8 Outlott |                        |       |       |   |    |    |    |       | - 1                | Demo, Computers |                   |                   | -     | a s    |      |          |     |                 |          |               |         |        |             |
| <ul> <li>Settings</li> </ul>       | \$                                | Showing 1 to         | 5 of 8 entries                |                    |                                             |                        |       |       |   |    |    |    | Tools |                    |                 |                   |                   |       |        |      |          | - 1 |                 |          |               |         |        |             |
|                                    |                                   |                      |                               | Accounts           |                                             | VM                     |       | CM.   |   | PM |    | A. |       | м                  |                 |                   | D                 | evice | Report |      |          | - 1 |                 |          |               |         |        |             |
|                                    |                                   |                      |                               | Select All         |                                             | -                      | -     | AL 10 |   |    |    |    | -     |                    |                 |                   | ~                 |       | ~      | -    |          | - 1 |                 |          |               |         |        |             |
|                                    |                                   |                      |                               | - C Product Demo   |                                             |                        |       |       |   |    |    |    |       |                    |                 |                   |                   |       |        |      |          |     |                 |          |               |         |        |             |
|                                    |                                   |                      |                               | 5.0490, []         |                                             | 0                      | 0     | 0     | 0 | a  | G. | 0  |       | D                  | 0               |                   |                   | 0     |        | 0    | 0        |     |                 |          |               |         |        |             |
|                                    |                                   |                      |                               | Domain Controllers |                                             | 0                      |       | 0     | 0 | Q. | G. | 0  |       | D                  | 0               | 0                 |                   | 0     | 0      | 0    |          | 18  |                 |          |               |         |        |             |
|                                    |                                   |                      |                               |                    |                                             |                        |       |       |   |    |    |    |       |                    |                 |                   |                   |       | formal |      |          |     |                 |          |               |         |        |             |
| Consider & 2008, 2012 Sector       |                                   | All rights reserved. |                               |                    |                                             |                        |       |       |   |    |    |    |       |                    |                 |                   |                   |       | 08-08  |      | C-Caller | -   |                 |          |               |         |        | Vers        |

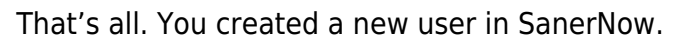